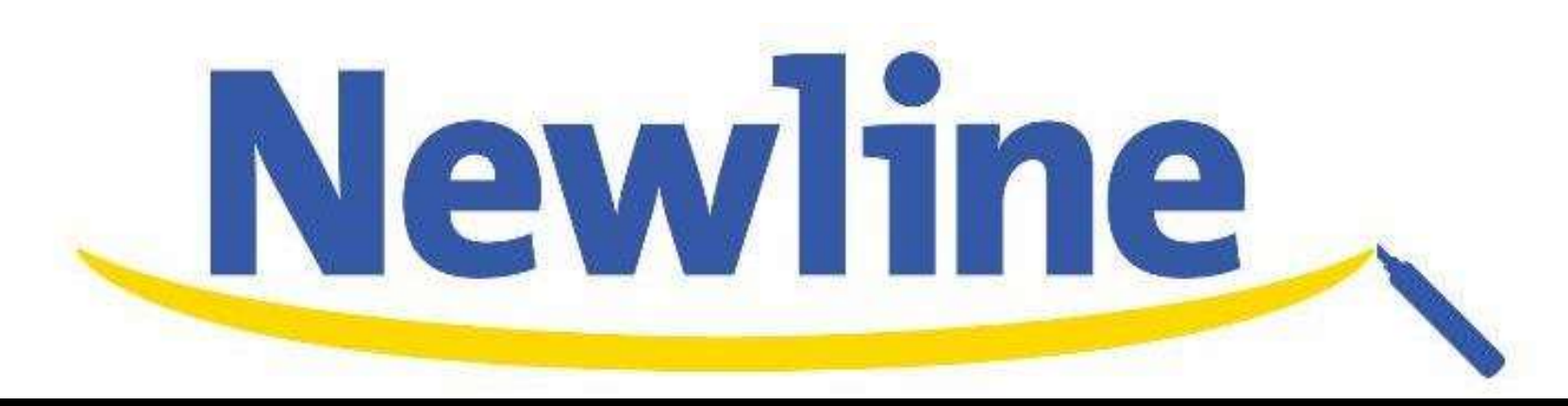

# **UB**SERIES × **TRU**CAST

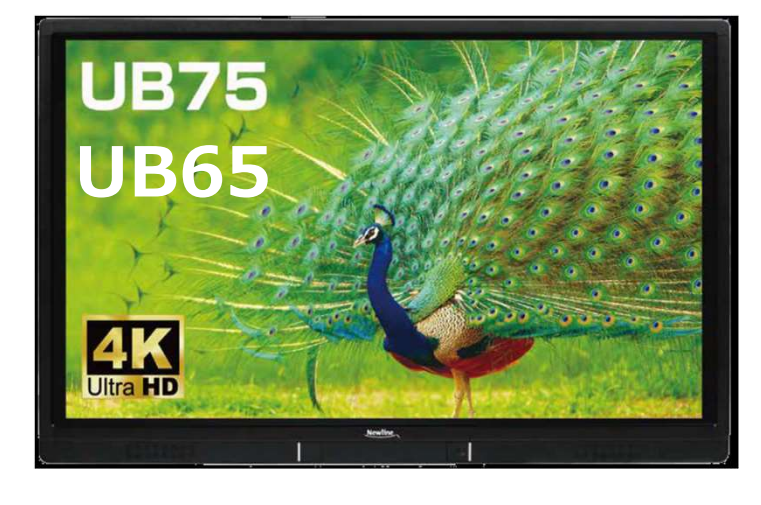

クイックガイド

Newline正規販売代理店 株式会社フォースメディア

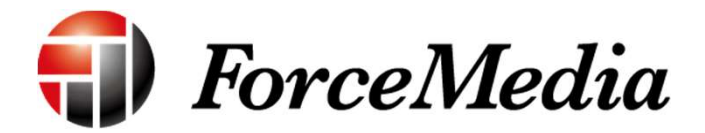

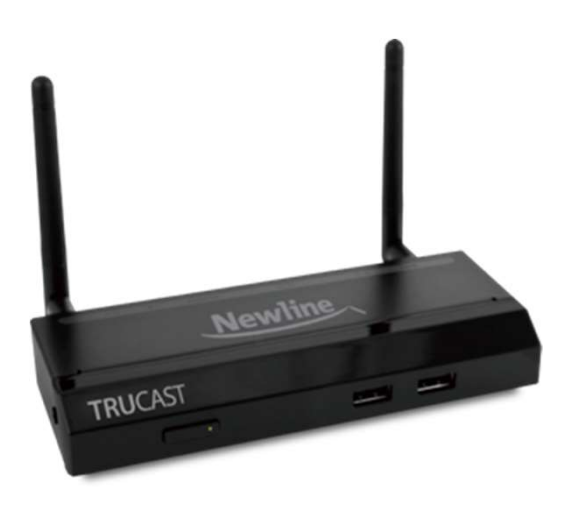

# 1.同梱物 UB series

- UBシリーズ本体 (65/75インチ)
- AC電源コード (2ピン/約3m)
- ダミーペン×1
- HDMIケーブル (約3m)
- ・ リモコン
- ソフトウェアCD-ROM (取扱説明書PDF版)
- リモコン用電池 (単4電池×2)

## TRUCAST2

- TRUCAST2本体
- ACアダプター
- WiFiアンテナ×2
- クイックガイド
- 壁掛けキット
- USBトークン

### USBトークンコンテンツ

- Windows用 MirrorOpインストーラ
- Mac用 MirrorOpインストーラ
- Windows用 MirrorOpアプリケーション
- Mac用 MirrorOpアプリケーション
- VACドライバー (WindowsXP音声出力用)
- VDDドライバー
  - (WindowsXP/Vista仮想拡張ディスプレイ用)
- SVSドライバー (Mac拡張ディスプレイ用)
- 取扱説明書

## 2.外観 --- UB series ---

### ●電源スイッチON

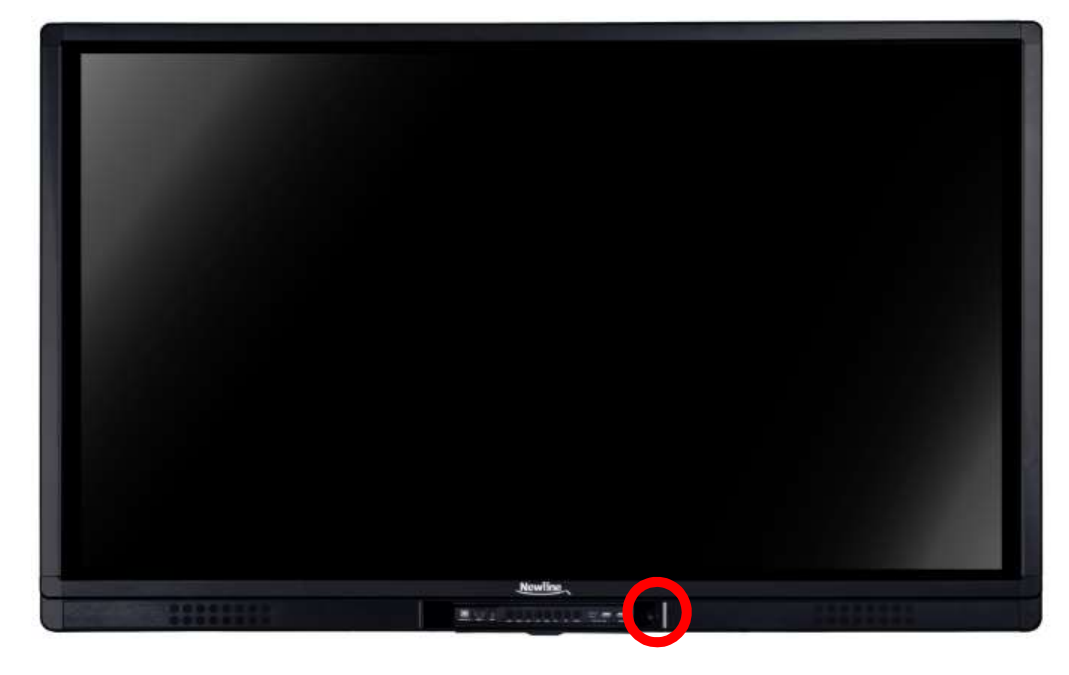

電源スイッチ

●<u>電源スイッチが緑色に点灯</u> OPSアイコンをタッチするとWindows 10が起動

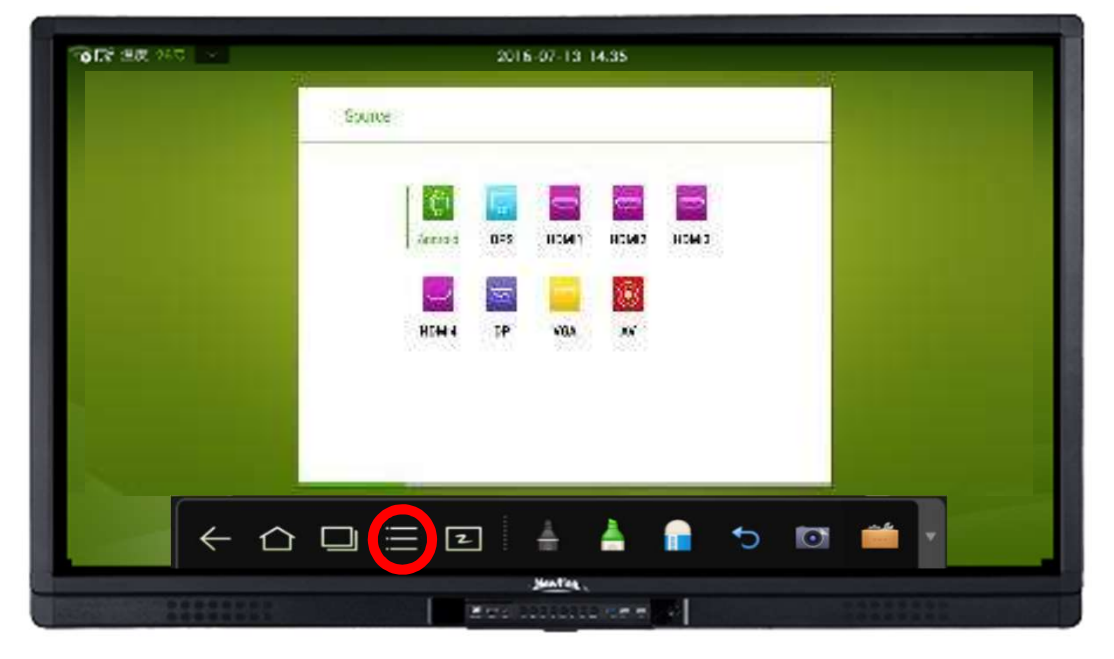

※sourceアイコン(またはリモコンのsourceボタン)を押下することにより 選択ページが表示されます。使用するsourceを選択します。

| 2.外観ッールバー                                                                                                    | ·説明                                                                   |
|----------------------------------------------------------------------------------------------------|-----------------------------------------------------------------------|
| $\leftarrow \bigtriangleup \square \equiv 2$ $\blacksquare$ $\blacksquare$ $\blacksquare$ $\blacksquare$ $\checkmark$ $\blacksquare$ $\checkmark$ |                                                                       |
| ← −つ前のページに戻ります。                                                                                                    | 📪 【入力信号】                                                              |
| 【ホームボタン】<br>現在使用しているプログラムから、ホーム画面に戻ります。                                                                                                    | 【ファイルマネージャー】<br>システムファイル、外部SD、外部USBなどが表示されます。<br>閲覧やコピー、削除を行うことができます。 |
| <ul> <li>         し、ハン、ハン、ハン、ハン、ハン、ハン、ハン、ハン、ハン、ハン、ハン、ハン、ハン、</li></ul>                                                                             | 【システム設定】<br>ネットワーク、言語や入力方法、日付や時刻、電源On/Off<br>設定などの各種設定を行うことができます。     |
| 【ホワイトボード】<br>ホワイトボードが起動します。                                                                                                    | 【ブラウザ】<br>Webブラウザを立ち上げることができます。                                       |
|                                                                                                    | 【検索】 ファイルの検索を行うことができます。                                               |
|                                                                                                    | 【アプリケーションプログラム】<br>アンドロイドシステム全てのアプリケーション<br>プログラムが表示されます。             |

## 2.外観 ---- UB series ----

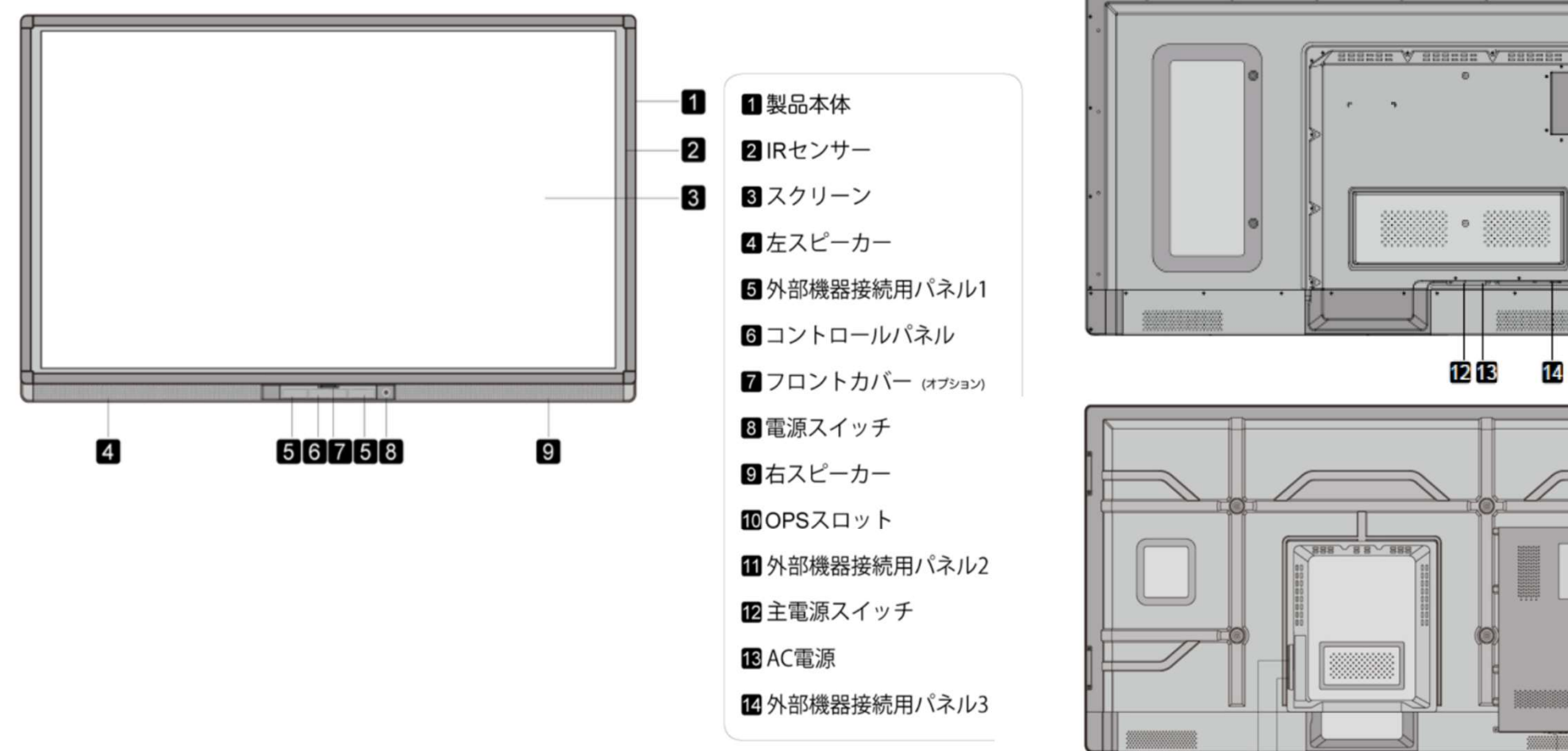

-10

-11

10

11

14

13 12

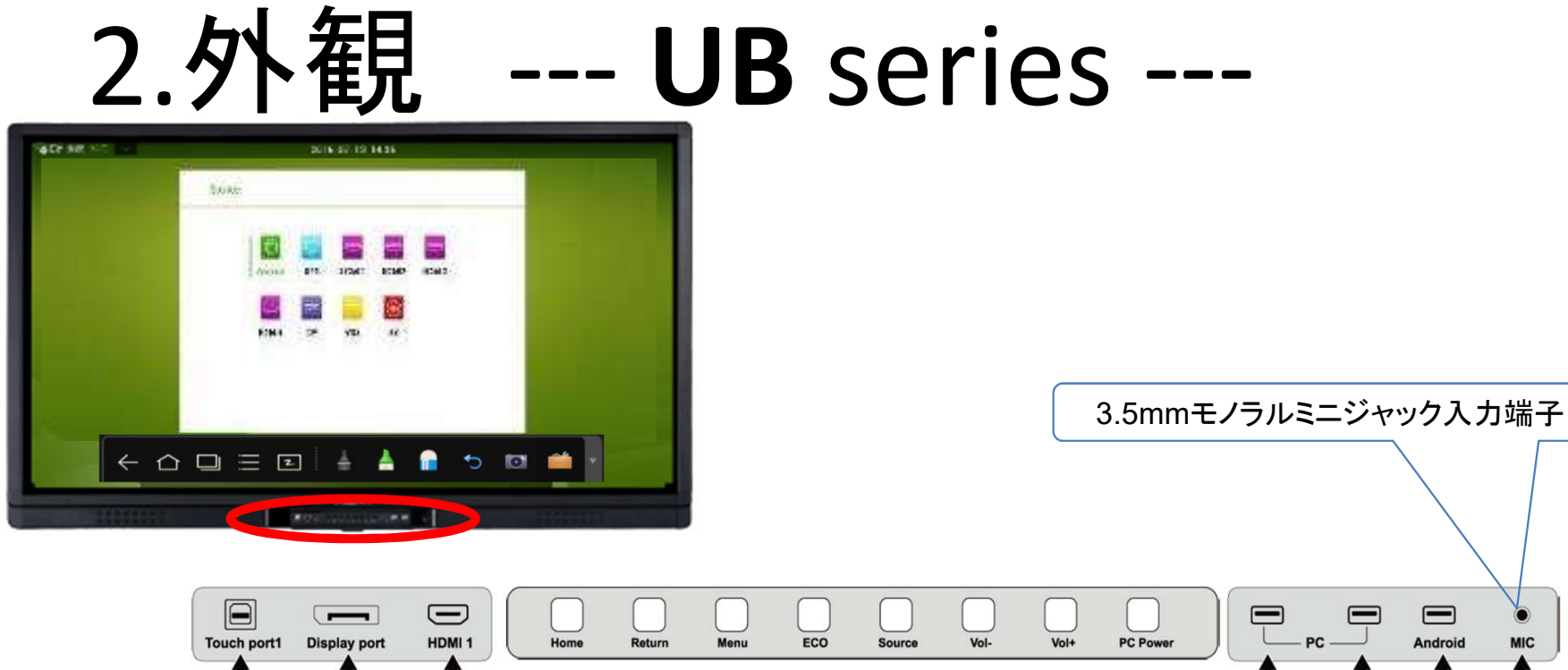

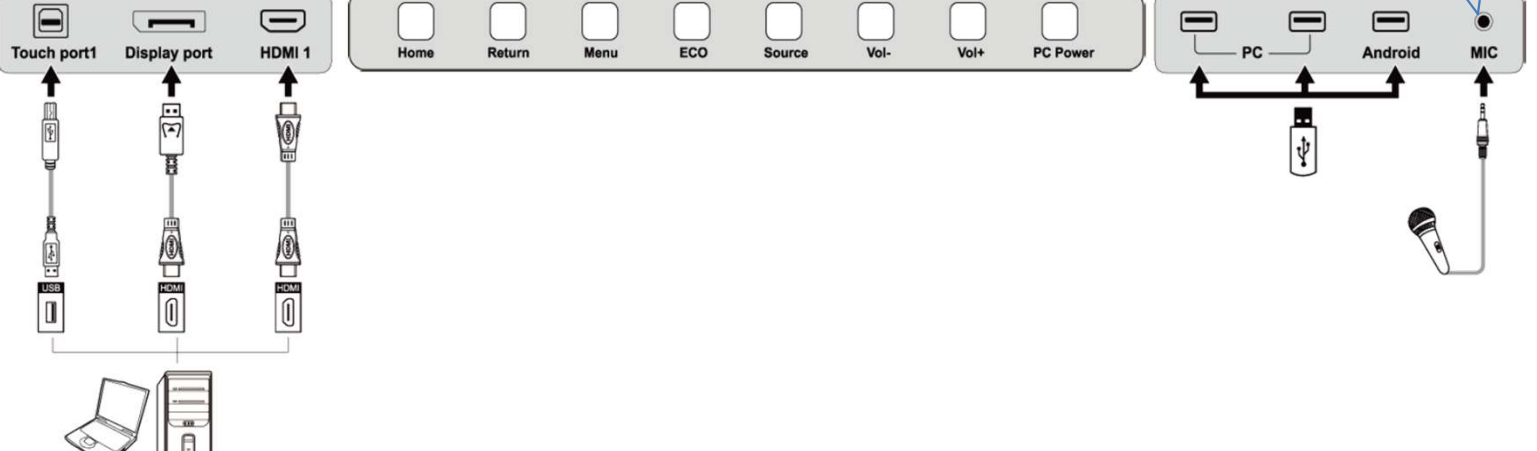

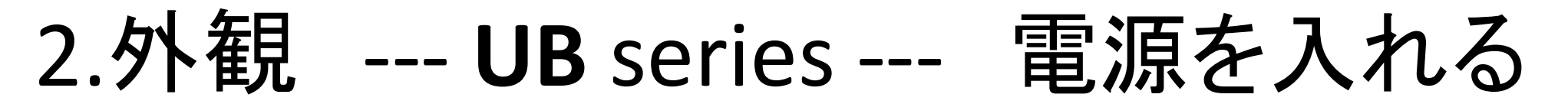

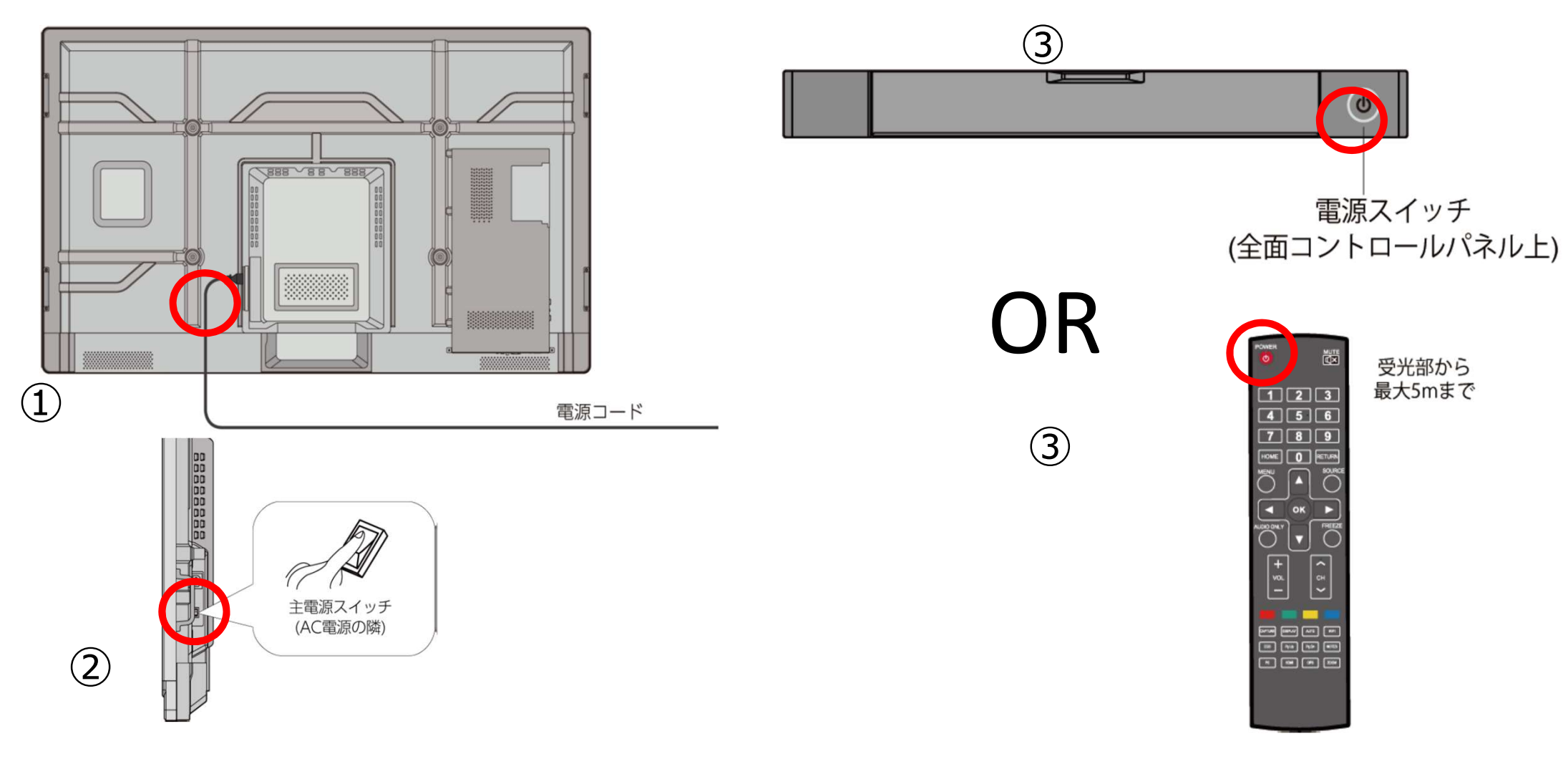

## 2.外観 --- UB series --- 電源を切る

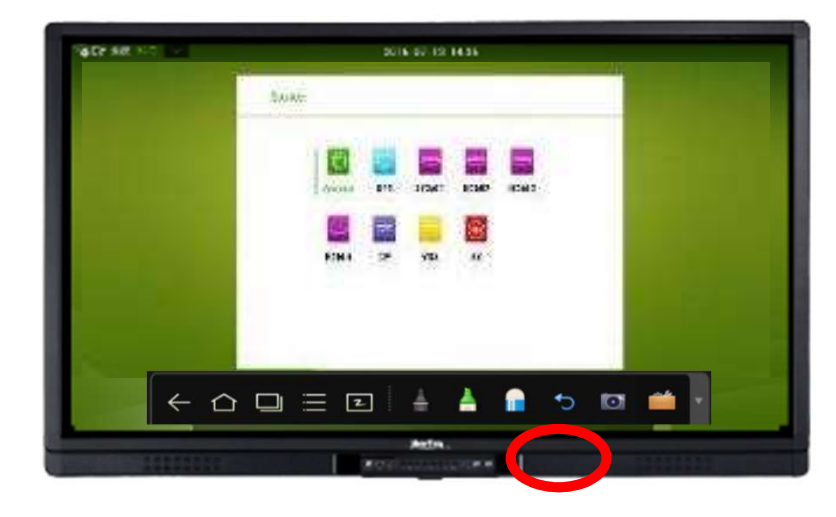

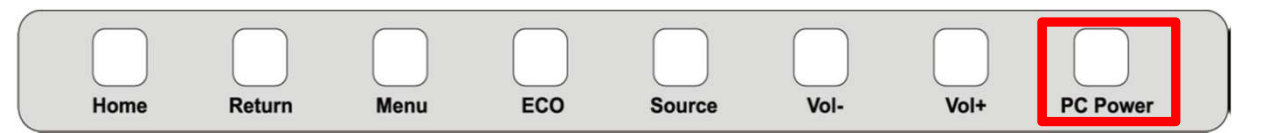

(OPS を内蔵しているモデルの場合)
 PC Power を押してOPS の電源を切ってください。
 OPSが無いモデルは、割愛してください。

②コントロールパネルの電源ボタンまたはリモコンの電源 ボタンを押してスタンバイ状態にしてください。 インジケーターが赤色に変わります。

③スタンバイ状態時に製品背面の主電源を切ってください。

## 2.外観 --- TRUCAST2---

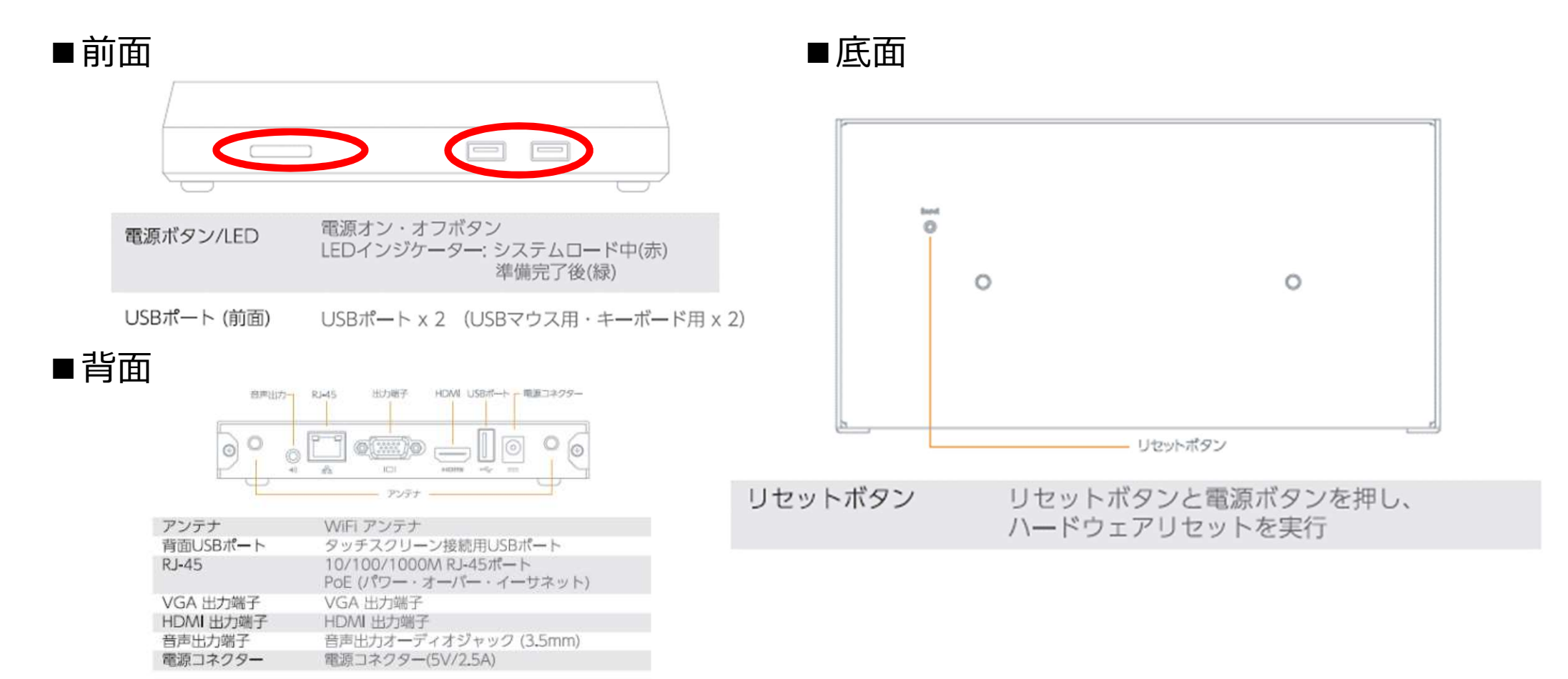

## 3.接続するまえに --- 必要なもの ---

・VGAまたはHDMI入力端子を搭載したインタラクティブタッチスクリーン (UB,または、Xシリーズ)

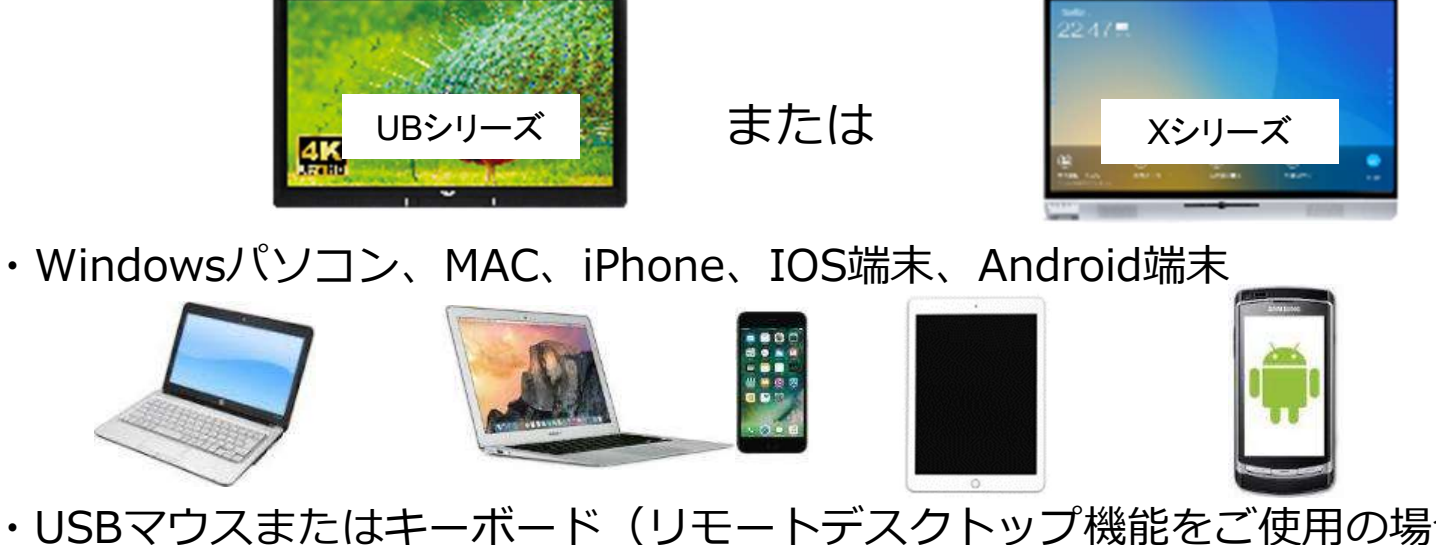

・USBマウスまたはキーボード(リモートデスクトップ機能をご使用の場合)

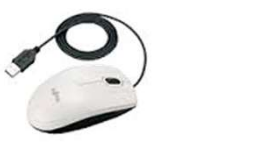

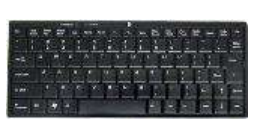

・USB HID※インタラクティブタッチスクリーン/ホワイトボード機能をご使用の場合 ※IB、UBシリーズはA-Bタイプ

## 4分割投影機能

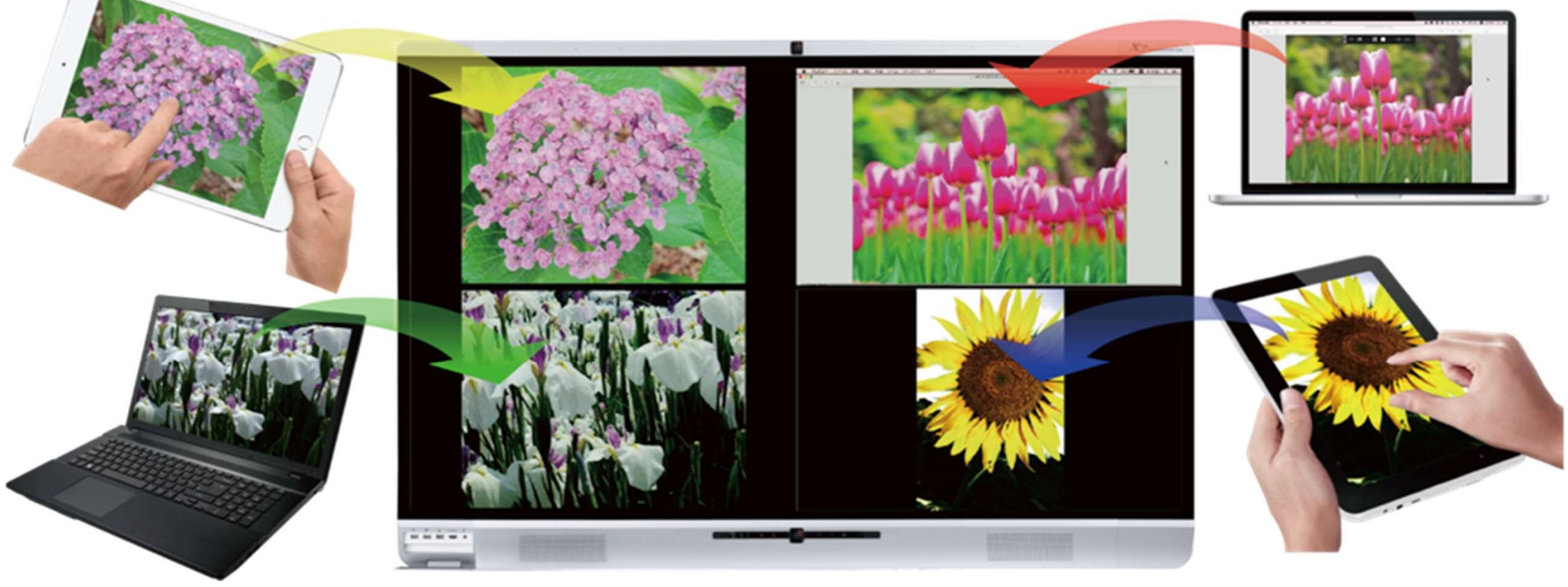

### 生徒の解答を比較したり、複数の写真を見比べたり

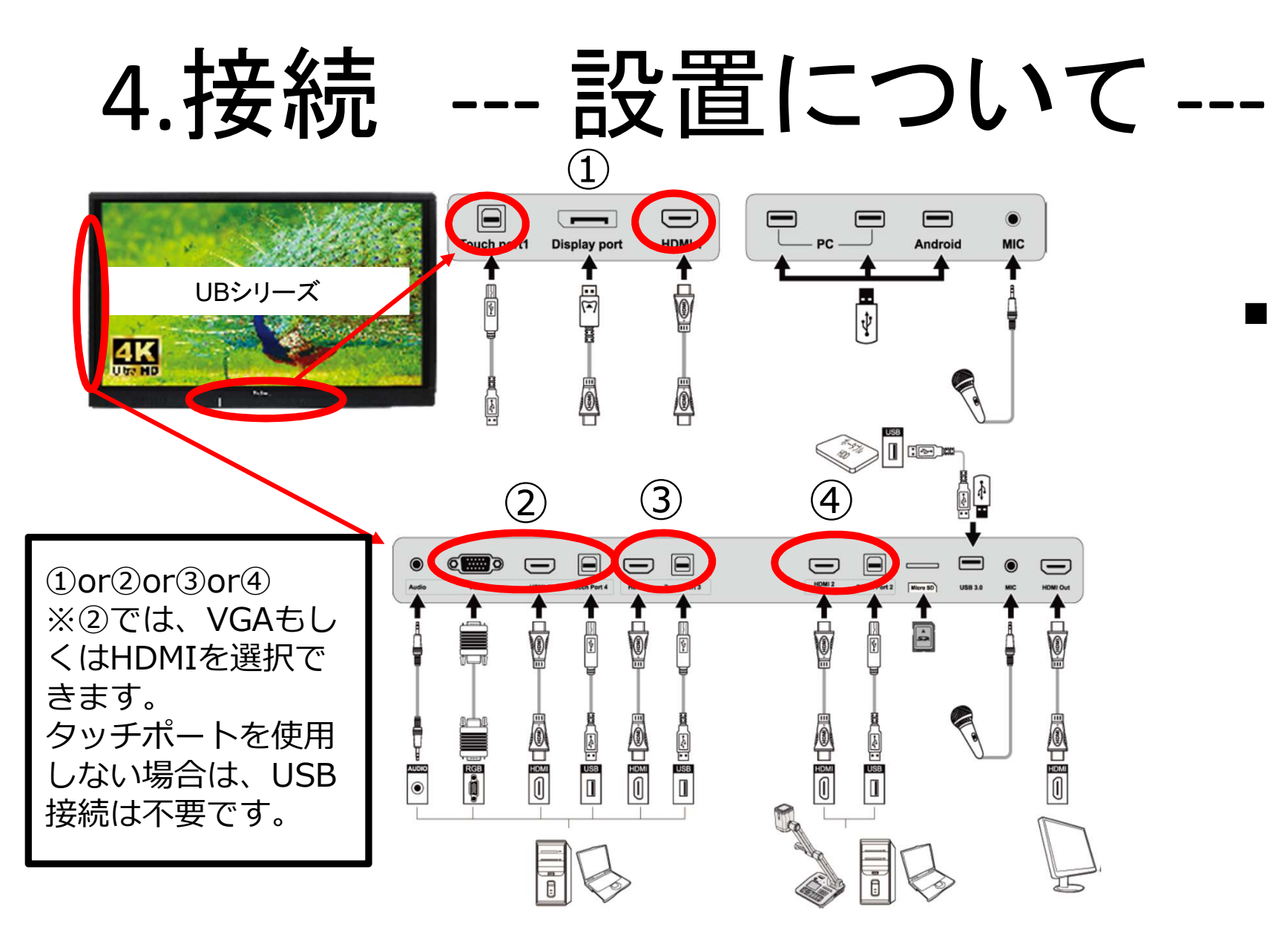

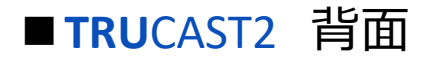

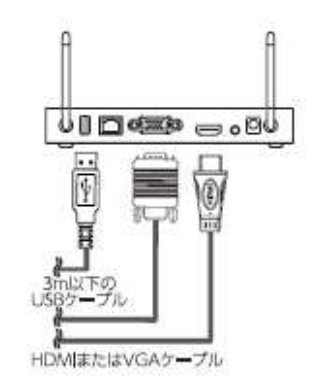

## 5.投影方法 --- タッチスクリーン ---

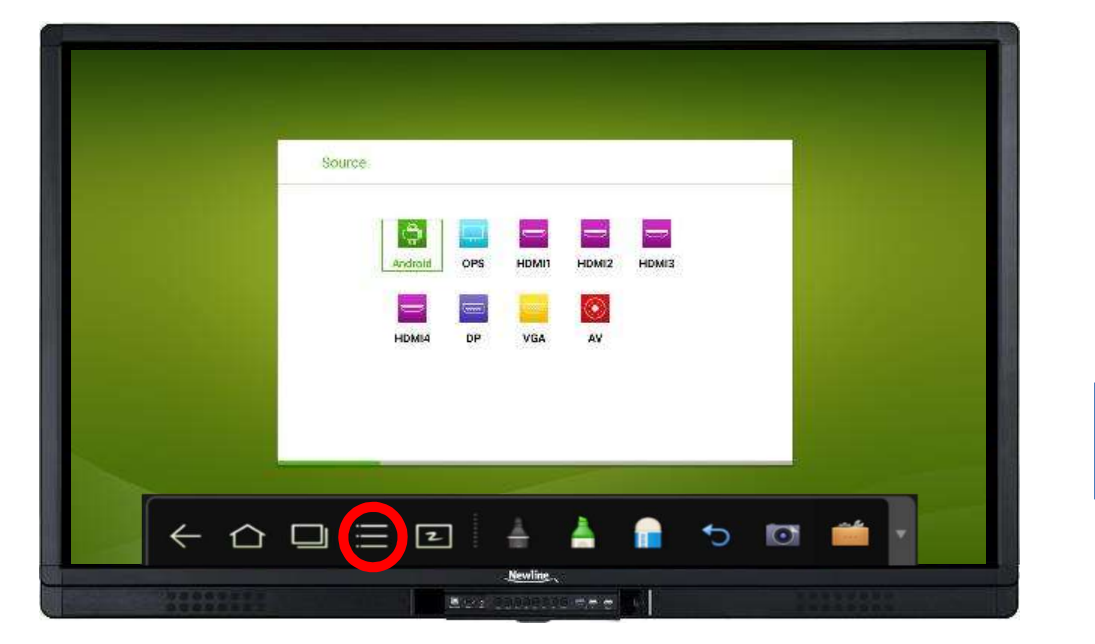

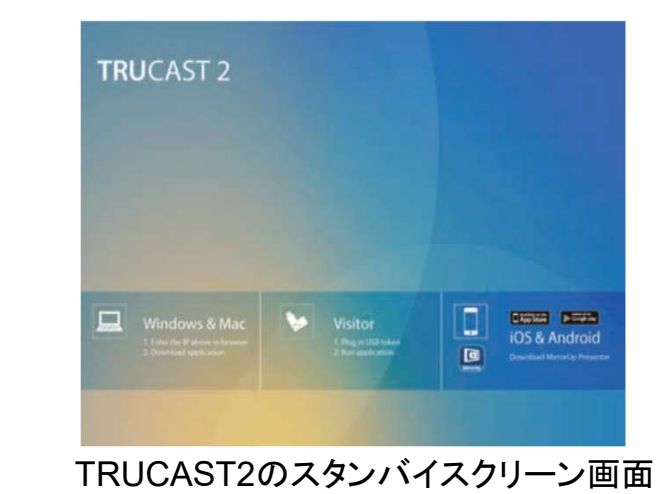

※sourceアイコン(またはリモコンのsourceボタン)を押下することにより 選択ページが表示されます。使用するsourceを選択します。 全ページで接続したHDMIもしくはVGAを押下します。

# 5.投影方法 --- Windows MAC ---

■ MirrorOp(MirrorOp Windows Sender 又は MirrorOp MAC Sender)のインストール 同梱されているUSBトークンよりインストール または TRUCASTよりダウンロードしてインストール (以下は、TRUCASTよりダウンロードする方法です)

1) Wi-Fiをオンにし、TRUCASTをWi-Fiで接続します。※スタンバイ画面左上に表示されている文字がSSIDです。

2) ブラウザを起動し、TRUCASTのホスト名(SSID)IPアドレスを入力します。

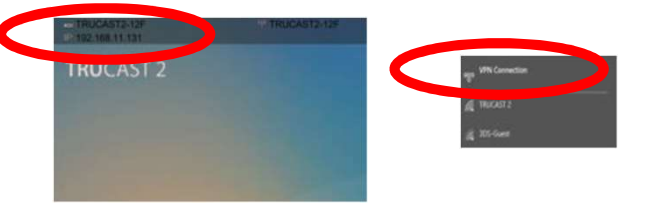

※スタンバイ画面左上(ホスト名(SSID)の下)に表示されております。

3) Windows用のMirrorOpSenderをダウンロードし、インストールします。

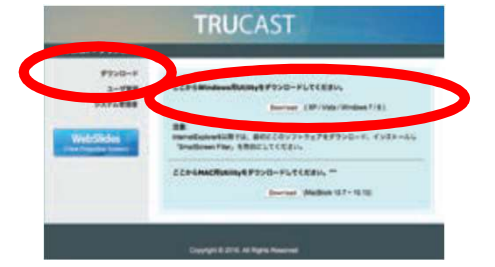

※同梱されているUSBトークンを使用すれば、インストールせずに直接ソフトウェアを起動することもできます。

# 5.投影方法 --- iOS Android ---

■ MirrorOp(MirrorOp Presenter)のインストール

①同梱されているUSBトークンよりインストール
 ②Google Play、Google Playよりインストール
 ③Google Play、Google Playよりインストール
 (以下は、TRUCASTよりダウンロードする方法です)

Wi-Fiをオンにし、TRUCASTをWi-Fiで接続します。※スタンバイ画面左上に表示されている文字がSSIDです。
 ブラウザを起動し、TRUCASTのホスト名(SSID)IPアドレスを入力します。

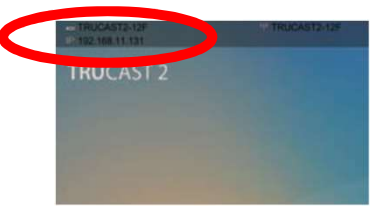

※スタンバイ画面左上(ホスト名(SSID)の下)に表示されております。

3) Mac用の MirrorOp Sender をダウンロードし、インストールします。

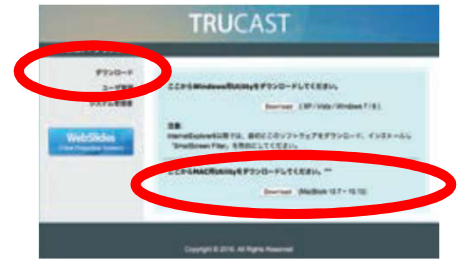

※同梱されているUSBトークンを使用すれば、インストールせずに直接ソフトウェアを起動することもできます。

# 5. 投影方法 --- ソフトウェアの起動 Windows Mac ---

- 1) MirrorOp アイコン 回 をクリックします。
- 2) 自動的に周辺にあるTRUCASTの検索を開始します。

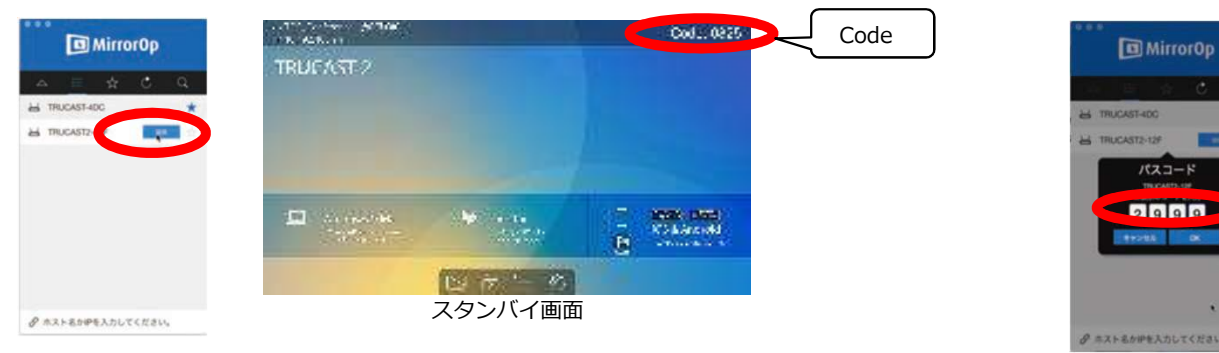

- 3) 投影したいTRUCASTを選択し、スタンバイ画面に表示されているCodeを入力します。
- 4) 投影ボタン(再生ボタン)をクリックし、投影を開始します。

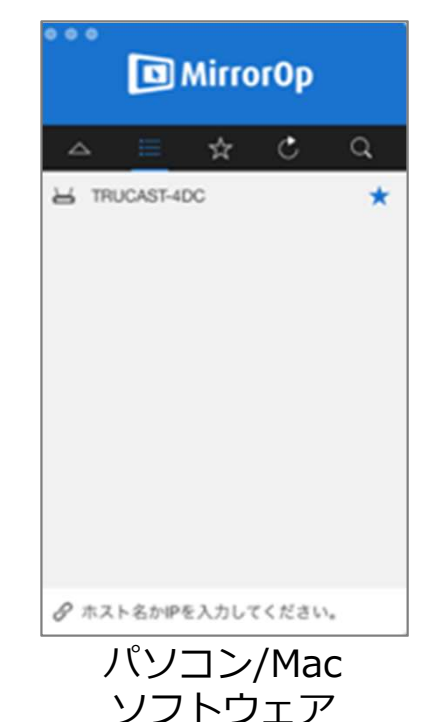

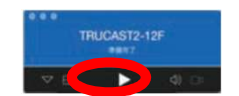

## 5. 投影方法 --- Android 端末 iOS 端末 ---

### 1) 投影したいAndroid端末またはiOS端末と投影先のTRUCASTシリーズが 同じローカルエリアネットワークに接続されているかを確認します。

を立ち上げます。

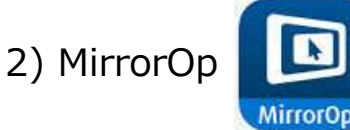

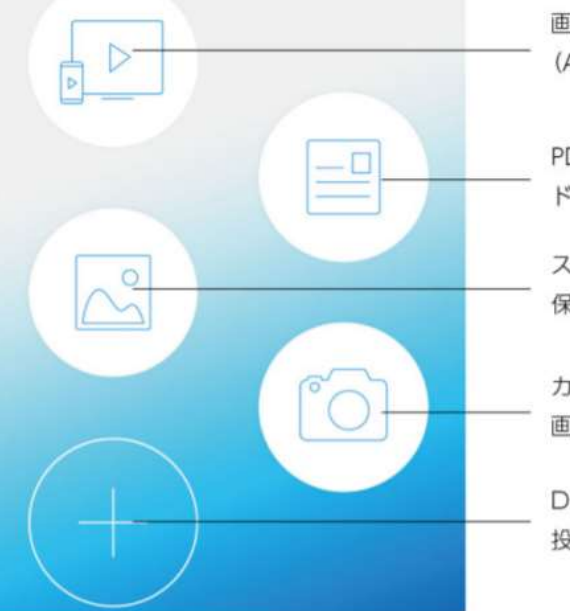

画面のミラーリング投影を行います。 (Android 端末のみ)

PDF やパワーポイントなどの ドキュメントを投影します。

スマートフォンやタブレットに 保存されている写真を投影します。

カメラからのリアルタイムの 画像を投影します。

Dropbox やプラウザーなど、 投影するコンテンツの追加を行います。

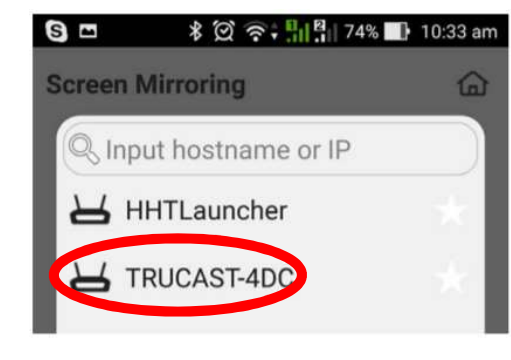

4) 投影可能な投影先リストが表示されますので、選択します。

### 3) コンテンツを選択し、画面下の投影ボタン (再生ボタン)を押下します。

## マルチプラットフォームの画面投影

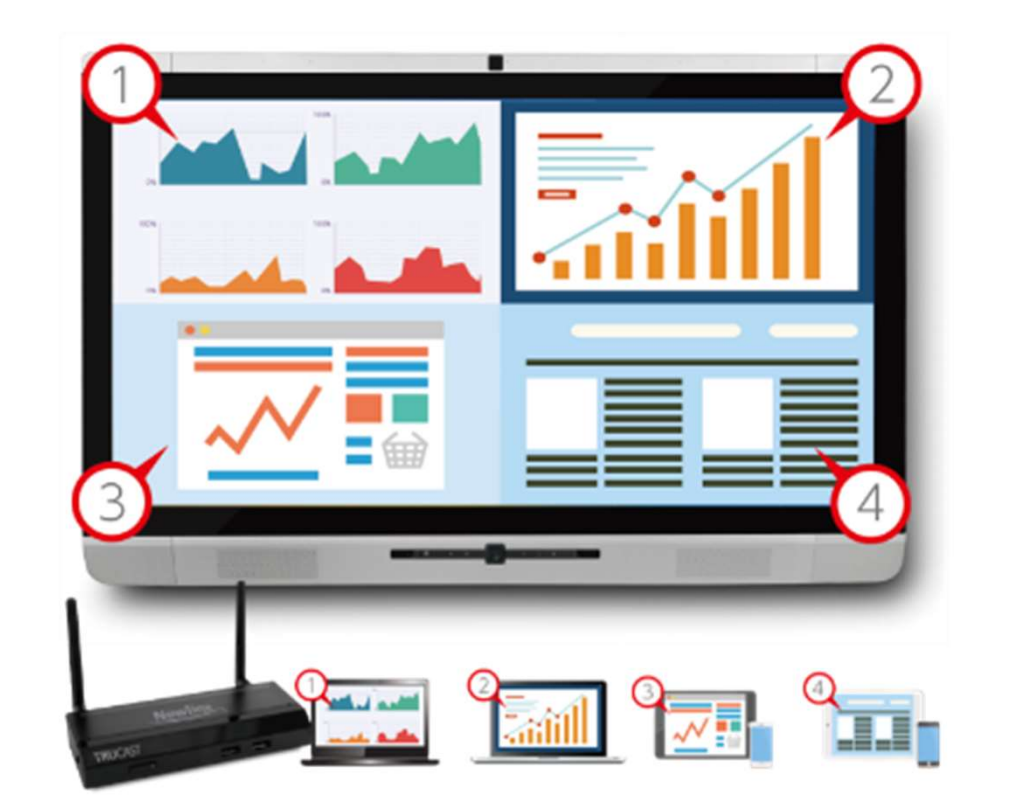

## iPadだけではなく、さまざまな機器の画面を ワイヤレスで投影することができます。

## キーボード&マウスによる遠隔操作

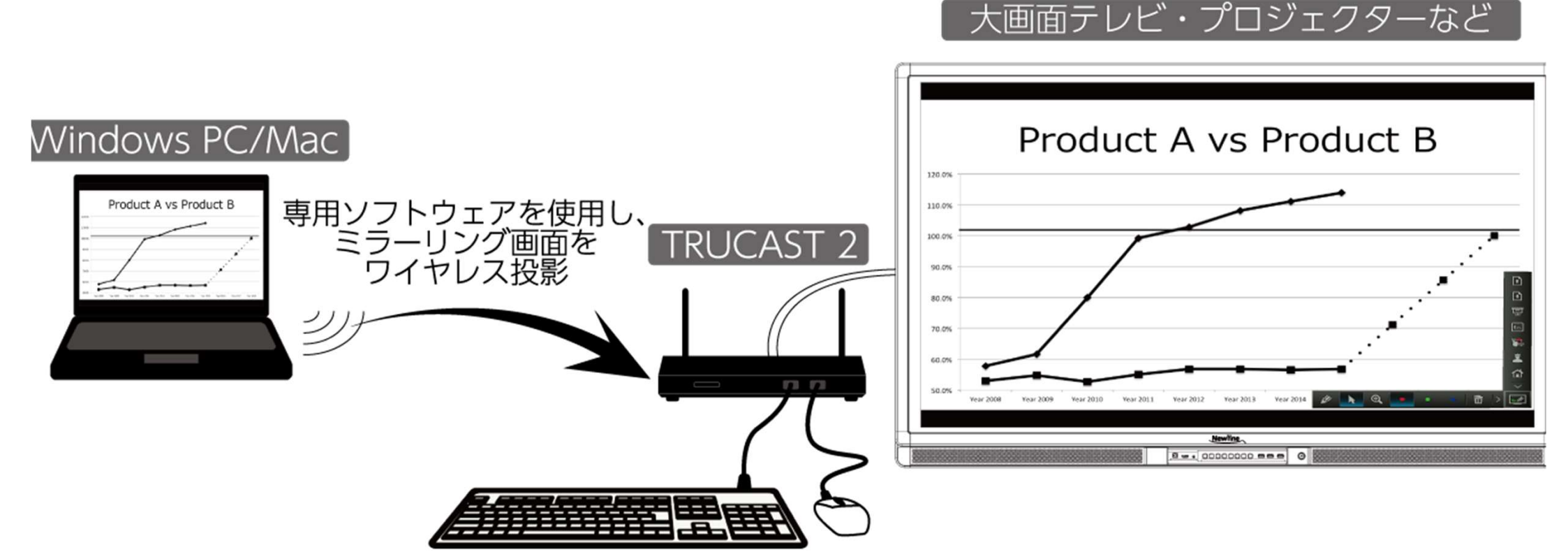

## マウスやキーボードをつなげて遠隔操作をしたり

# 手書きモード/ホワイトボードモード

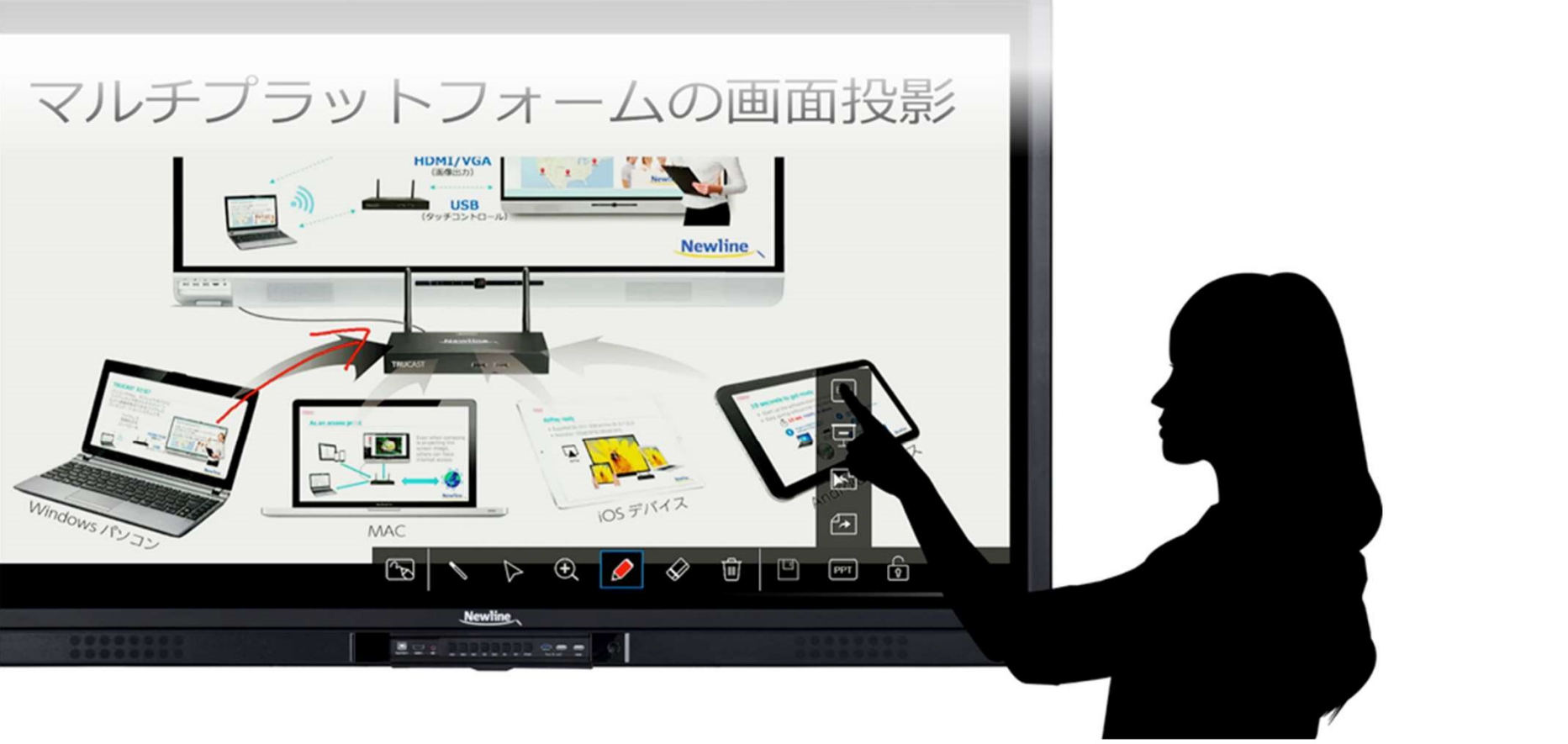

投影画面の上に手書きで文字を書き込んだり ワンタッチでホワイトボードに切り替えたり

# 64名同時ログイン&管理者モード

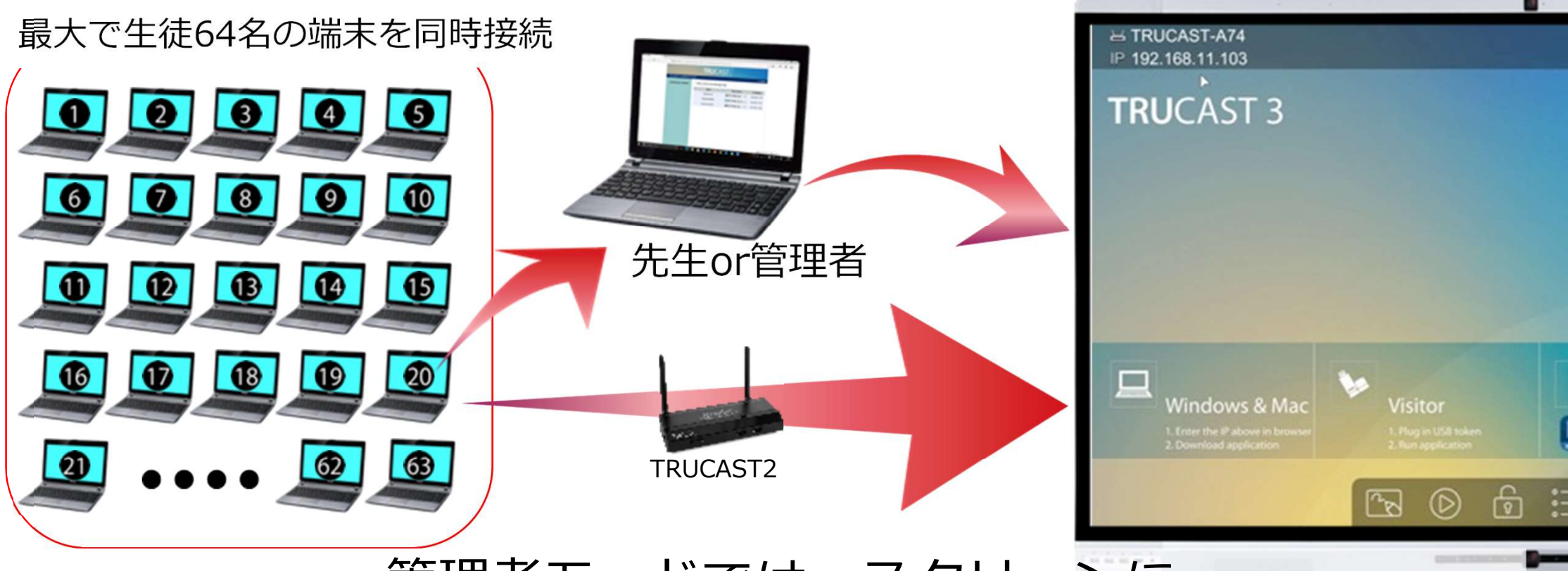

管理者モードでは、スクリーンに どの端末画面を投影するかを任意に選べたり

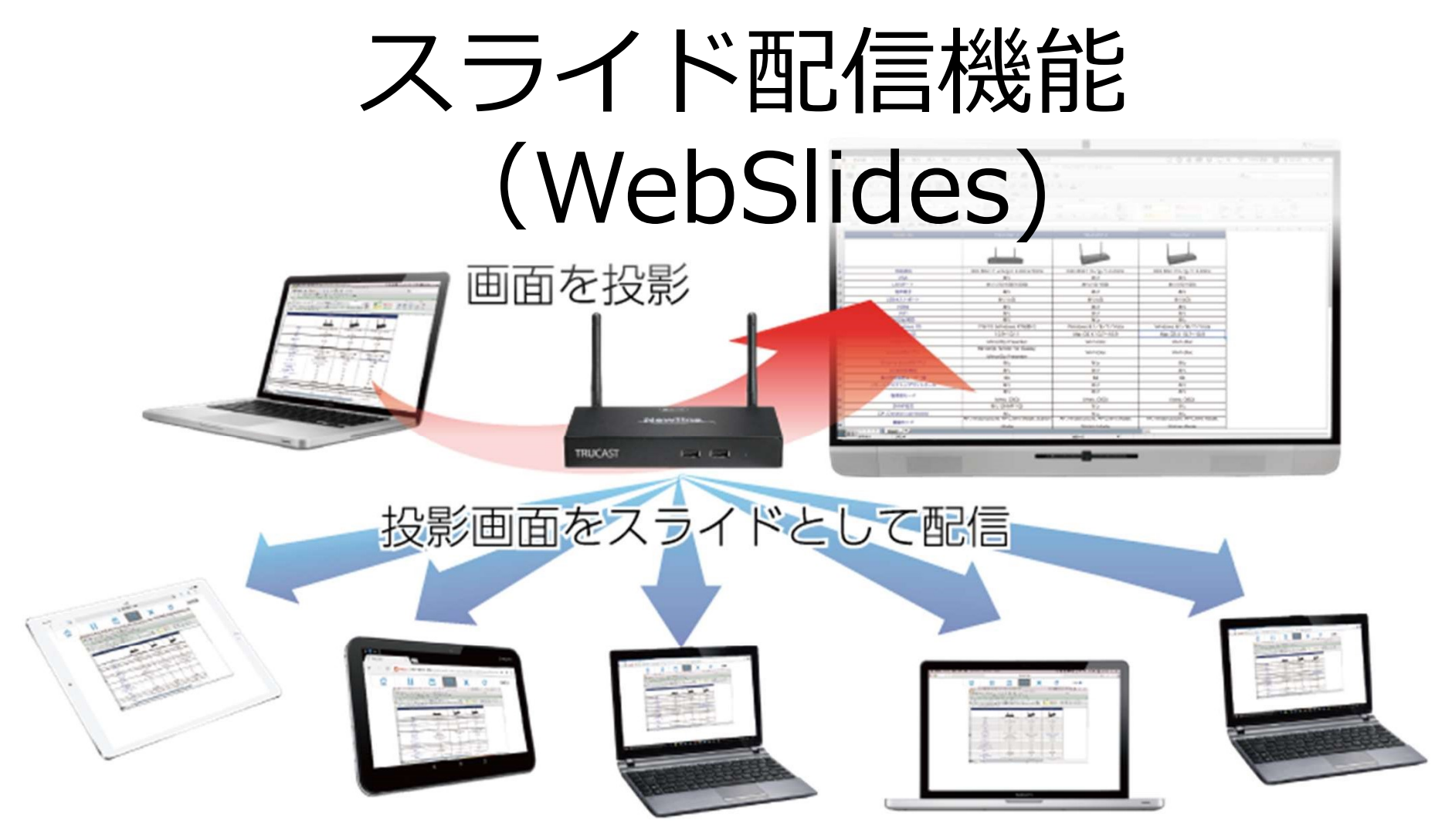

## 離れた席の生徒は、iPadでスライドを受信して 手元の端末で確認することができたり

## UB65 or UB75を使用すれば LAN HUB機能でネットワーク接続も可能

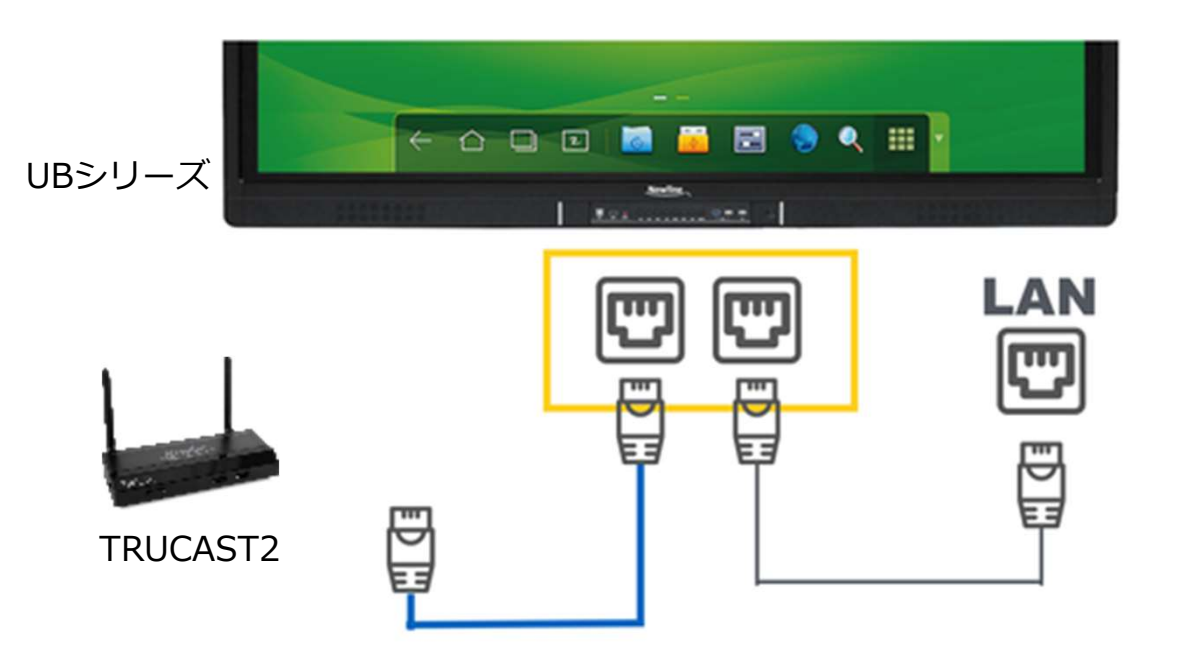

## 用途は様々使い方次第

UBシリーズには、本体にLAN HUB機能が搭載されているので、別途ネットワーク機器 を用意することなく有線ネットワークを拡張してインターネット接続などが可能です。